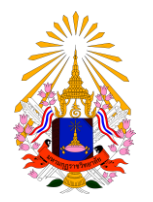

คู่มือการลงทะเบียนเรียนออนไลน์

#### สำนักทะเบียนและวัดผล มหาวิทยาลัยมหามกุฏราชวิทยาลัย

## ้คู่มือยืนยันการลงทะเบียนเรียนออนไลน์ สำหรับนักศึกษา

มหาวิทยาลัยมหามกุฏราชวิทยาลัย

้นักศึกษาสามารถเข้าใช้งานระบบลงทะเบียนด้วยตนเอง ได้ที่เว็บไซต์ <u>http://reg.mbu.ac.th</u>

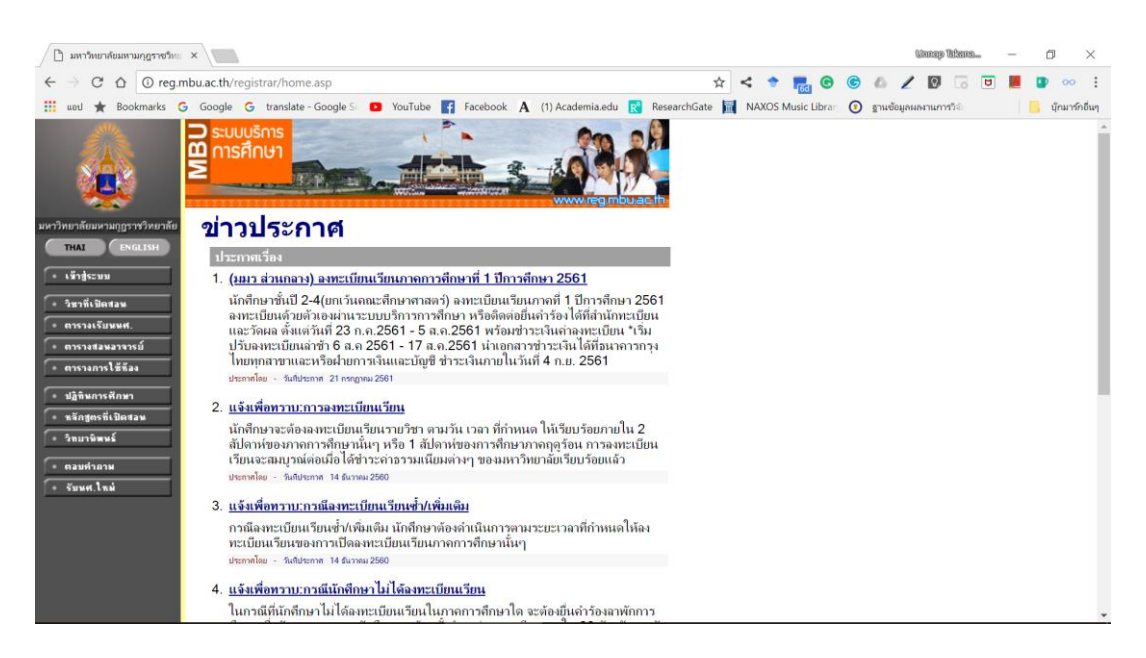

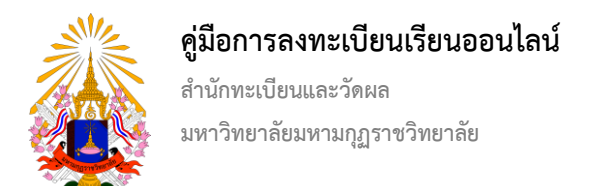

เข้าสู่ระบบโดยการคลิ๊กที่เมนู เข้าสู่ระบบ (แถบเมนูด้านซ้าย)

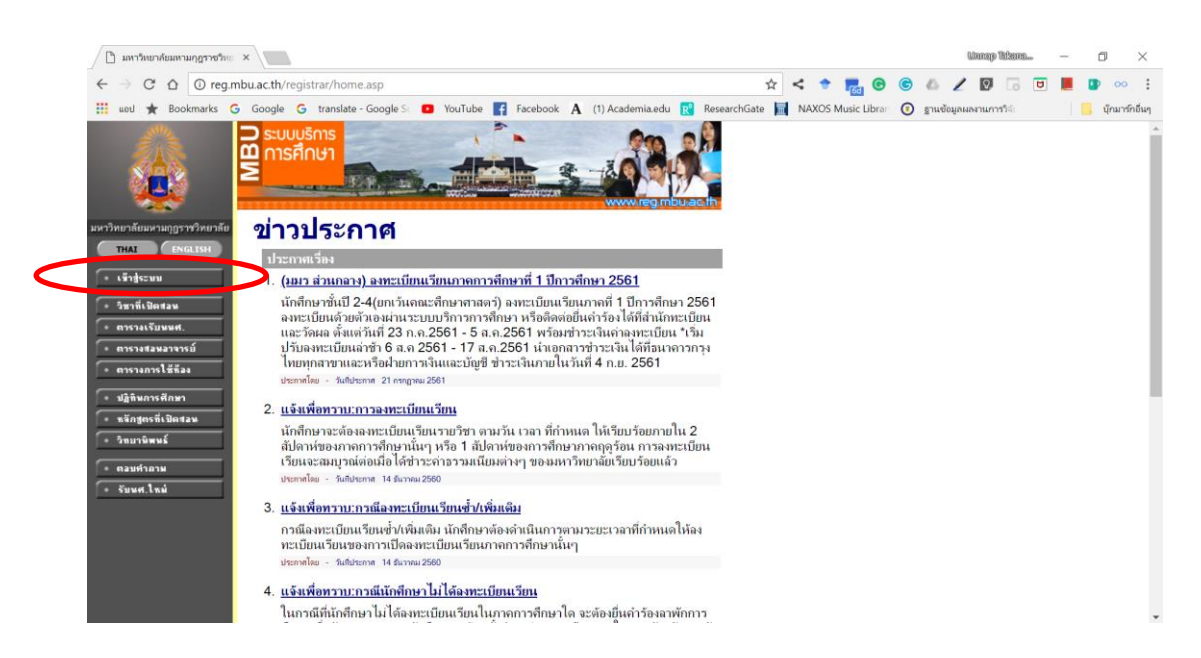

เข้าสู่ระบบโดยการกรอกเลขทะเบียนนักศึกษาและรหัสผ่าน (สามารถติดต่อขอรับรหัสผ่านได้ที่สำนักทะเบียนและวัดผล)

| 🗋 มหาวิทยาลัยมหามกุฎราชวิทธ   | ×                                                                                                    |       |   |      |       |        |   |        | Ulter   | ap Telsene | Dee | <br>٥   | ×       |
|-------------------------------|----------------------------------------------------------------------------------------------------|-------|---|------|-------|--------|---|--------|---------|------------|-----|---------|---------|
| ← → C △ ① ไม่ปลอ              | ดภัย reg.mbu.ac.th/registrar/login.asp                                                                  | ☆     | < |      |       | . 0    | C | 6      | 21      |            | U   |         | :       |
| 🔢 uetl 🛨 Bookmarks G          | Google G translate - Google S: D YouTube 📑 Facebook A (1) Academia.edu 💦 Researc                        | hGate | N | AXOS | Music | Librar | 0 | ฐานซ้อ | มูลผลงา | เการวิจัง  |     | นักมาร่ | ักอื่นๆ |
|                               |                                                                                                    |       |   |      |       |        |   |        |         |            |     |         | A.      |
| มหาวิทยาลัยมหามกุฎราชวิทยาลัย | กรุณาป้อนเลขทะเบียนนักศึกษาและรหัสผ่าน                                                                  |       |   |      |       |        |   |        |         |            |     |         |         |
| ✓ * ขรับเรียกับ               | เลขทะเบียนเน็กศึกษา<br>รหัสผ่าน<br>ดรวจสอบ                                                              |       |   |      |       |        |   |        |         |            |     |         |         |
| VisionNet                     | to top of page                                                                                          |       |   |      |       |        |   |        |         |            |     |         |         |
|                               | ติดต่อสอบกามเพิ่มเติมได้ที่ :                                                                           |       |   |      |       |        |   |        |         |            |     |         |         |
|                               | สานกทะเบอนและวดผล เทรดพท 0-2444-6000 ผล 1097 -1098<br>ปลามาร์ไหน อิพเวลเซอร์ลมนว โมร์สัตน์ 052-270075   |       |   |      |       |        |   |        |         |            |     |         |         |
|                               | ศายกรายยน ภายาเขตตรีอ้านข้าง โพรศัพพ์ 033-2709/3<br>ฝ่ายพะเบียน วิทยาเขตตรีอ้านข้าง โพรศัพพ์ 043-813028 |       |   |      |       |        |   |        |         |            |     |         |         |
|                               | ประเพณฑิยม วินอาณธรีสาม โนะสัพษ์ 042-343386                                                             |       |   |      |       |        |   |        |         |            |     |         | *       |

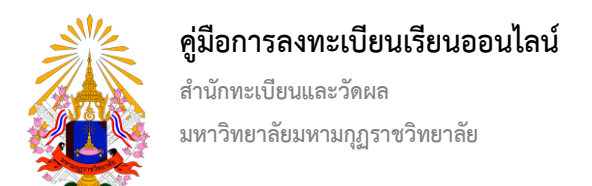

#### เมื่อเข้าสู่ระบบแล้วให้คลิ๊กที่เมนู ลงทะเบียน (แถบเมนูด้านซ้าย)

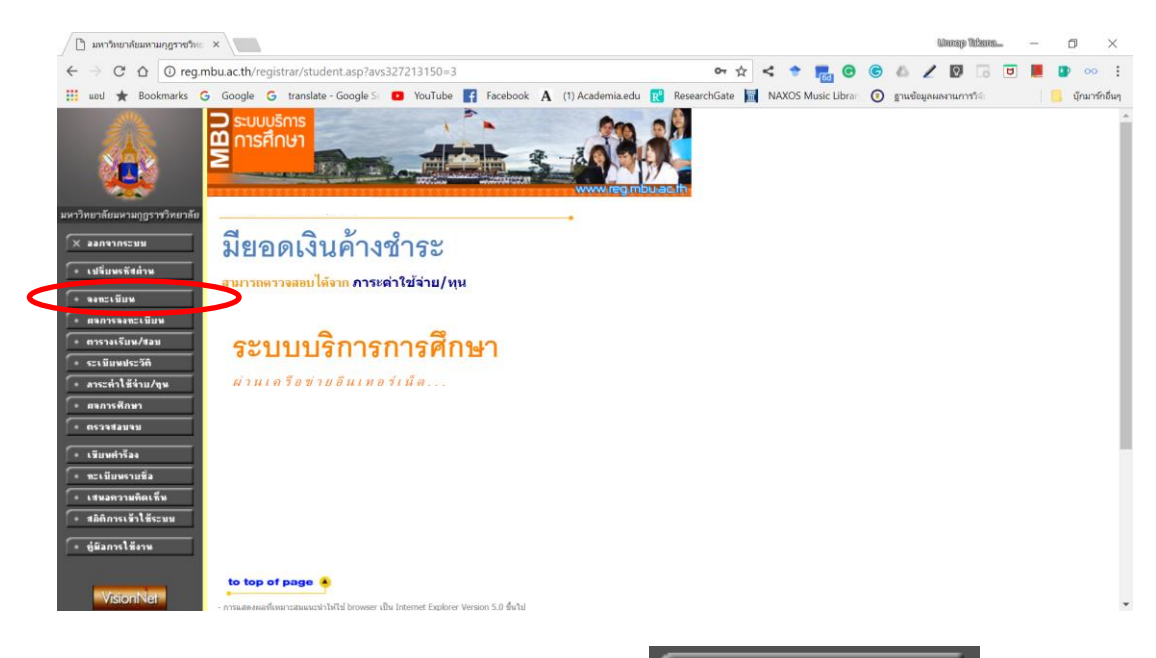

เมื่อเข้ามาสู่ระบบลงทะเบียนแล้ว นักศึกษาจะพบเมนูด้านซ้ายให้กด

😐 ยืนยันการลงทะเบียน

| iiii wit iii Bookmarki G Google G translate-Google G wullube iii Facebook A (1) Academiaed R (2) Academiaed R (2) Researchait R (2) Packagemannummerki       MAXOS Music Libre (2) Packagemannummerki         iiii wit iiii Roomarki R (2) Packagemannummerki       Researchait R (2) Packagemannummerki       Researchait R (2) Packagemannumerki       Researchait R (2) Packagemannumerki       Researchait R (2) Packagemannumerki       Researchait R (2) Packagemannumerki       Researchait R (2) Packagemannumerki       Researchait R (2) Packagemannumerking       Researchait R (2) Packagemannumerking       Researchait R (2) Packagemannumerking       Researchait R (2) Packagemannumerking       Researchait R (2) Packagemannumerking       Researchait R (2) Packagemannumerking       Researchait R (2) Packagemannumerking       Researchait R (2) Packagemannumerking       Researchait R (2) Packagemann       Researchait R (2) Packagemannumerking       <                                                                                                    | • • • • • • • • • • • • • • • • • • •                                                                                                    | ueul ★ Bookmarks G Google G translate - Google S 🔍 YouTube 👔 Facebook A (1) Academia.edu <table-cell> ResearchGate 📄 NAXOS Music Libra: 💿 grueteupunarruurs</table-cell> | ารวิลิ: 🦲 นักม |
|----------------------------------------------------------------------------------------------------|----------------------------------------------------------------------------------------------------|----------------------------------------------------------------------------------------------------|----------------|
| • · · · · · · · · · · · · · · ·                                                                                                    | • Saunte         • Saunte                                                                                                    |                                                                                                    |                |
| ารางหาวสับองรามญารารวิทาศ<br>■ และแร้ง<br>= และแร้ง<br>= ชังแรงรางเรียน/สะ<br>= ชังแรงรางเรียน/สะ<br>= ชังมีนการแรงเรียน/<br>= ชังมีนการแรงเรียน/<br>= ชีงมีนการแรงเรียน/<br>= ชีงมีนการแรงเรียน/<br>= ชีงนการแรงเรียน                                                                                                    | • σεμπά         • σεμπά         • σεμπά <t< th=""><th>www.reg.nbuach</th><th></th></t<>                                                                                                    | www.reg.nbuach                                                                                                    |                |
| <ul> <li>แล้ตมารักสูตร</li> <li>แล้งการบริษา</li> <li>เมื่อการบริษา</li> <li>เมื่อการบริษา</li> <li>เมืองราบริษา</li> <li>เมืองราบริษา</li> </ul>                                                                                                    | • • • • • • • • • • • • • • • • • • •                                                                                                    | <sup>พบสัมมราม</sup> ญราชวิศษาที่ต้องการลงทะเบียน                                                                                                    |                |
| <ul> <li>ค้ามารามาไขา</li> <li>ค้ามารามในขา</li> <li>ค้ามารามในขา</li> <li>ค้ามารามโลกปิญกลักษา 2</li> <li>3</li> <li>5</li> <li>5</li> <li>5</li> <li>5</li> <li>5</li> <li>5</li> <li>5</li> <li>5</li> <li>5</li> <li>5</li> <li>5</li> <li>5</li> <li>5</li> <li>5</li> <li>5</li> <li>5</li> <li>6</li> <li>5</li> <li>5</li> <li>6</li> <li>6</li> <li>6</li> <li>6</li> <li>6</li> <li>6</li> <li>6</li> <li>6</li> <li>6</li> <li>6</li> <li>6</li> <li>6</li> <li>6</li> <li>6</li> <li>7</li> <li>6</li> <li>7</li> <li>6</li> <li>7</li> <li>7</li> <li>7</li> <li>1</li> <li>1</li> <li>6</li> <li>6</li> <li>6</li> <li>7</li> <li>7</li> <li>1</li> <li>1</li> <li>6</li> <li>6</li> <li>7</li> <li>1</li> <li>1</li> <li>6</li> <li>6</li> <li>7</li> <li>7</li> <li>1</li> <li>1</li> <li1< li=""> <li>1</li> <li>1</li> <li>1</li> <l< td=""><td>• ทัพรารามร้าย         • ทัพรารามร้าย         • ทัพรามร้าย         • ทัพรารามร้าย         • ทัพราราม         • ทัพรารามร้าย         • ทัพรารามร้าย         • ทัพรารามร้าย         • ทัพรารามร้าย         • ทัพรารามร้าย         • ทัพรารามร้าย         • ทัพรารามร้าย         • ทัพราราม         • ทัพรารามร้าย         • ทัพรารามร้าย         • ทัพรารามร้าย         • ทัพรารามร้าย         • ทัพรารามร้าย         • ทัพราราม         • ทัพราราม         • ทัพราราม         &lt;</td><td>แสดงหลักฐตร ภาคการศึกษาที่ 1/2561 เลือกหน้าจอบับทึกแบบ ปกติ <del>พิเศษ</del></td><td></td></l<></li1<></ul> | • ทัพรารามร้าย         • ทัพรารามร้าย         • ทัพรามร้าย         • ทัพรารามร้าย         • ทัพราราม         • ทัพรารามร้าย         • ทัพรารามร้าย         • ทัพรารามร้าย         • ทัพรารามร้าย         • ทัพรารามร้าย         • ทัพรารามร้าย         • ทัพรารามร้าย         • ทัพราราม         • ทัพรารามร้าย         • ทัพรารามร้าย         • ทัพรารามร้าย         • ทัพรารามร้าย         • ทัพรารามร้าย         • ทัพราราม         • ทัพราราม         • ทัพราราม         <                                                                                                    | แสดงหลักฐตร ภาคการศึกษาที่ 1/2561 เลือกหน้าจอบับทึกแบบ ปกติ <del>พิเศษ</del>                                                                                             |                |
| <ul> <li>สำนามช่าใช้งาน</li> <li>BU5005 [au] หรารโลรปัฐกลักสา 2</li> <li>3</li> <li>05</li> <li>GD</li> <li>GE2003 [au] หรารางและบริโทน</li> <li>3</li> <li>01</li> <li>GD</li> <li>GE2003 [au] เกรารางและบริโทน</li> <li>3</li> <li>01</li> <li>GD</li> <li>SO 1007 [au] (กราฐกละสรีลักมใพย</li> <li>3</li> <li>01</li> <li>GD</li> <li>SO 1006 [au] กรางได้ระบริโทน</li> <li>3</li> <li>01</li> <li>GD</li> <li>SO 1006 [au] กรางได้ระบริโทน</li> <li>3</li> <li>01</li> <li>GD</li> <li>SO 1006 [au] กรางได้ระบริโทน</li> <li>3</li> <li>01</li> <li>GD</li> <li>GE3005 [au] กรางสังกุญสเพื่อร้านสามาร์สุดชน</li> <li>3</li> <li>3</li> <li>5</li> <li>6D</li> <li>ระบุกได้รับท</li> <li>ระบริโทน</li> <li>3</li> <li>5</li> <li>5</li> <li>5</li> <li>5</li> <li>5</li> <li>5</li> <li>5</li> <li>5</li> <li>5</li> <li>5</li> <li>5</li> <li>5</li> <li>5</li> <li>5</li> <li>6</li> <li>5</li> <li>5</li> <li>5</li> <li>5</li> <li>6</li> <li>5</li> <li>5</li> <li>5</li> <li>5</li> <li>5</li> <li>5</li> <li>5</li> <li>5</li> <li>5</li> <li>5</li> <li>5</li> <li>5</li> <li>5</li> <li>6</li> <li>5</li> <li>5</li> <li>5</li> <li>6</li> <li>5</li> <li>5</li> <li>6</li> <li>5</li> <li>6</li> <li>5</li> <li>6</li> <li>6</li> <li>6</li> <li>6</li> <li>6</li> <li>6</li> <li>6</li> <li>7</li> <li>7</li> <li>8</li> <li>8</li> <li>9</li> <li>9</li> <li>9</li> <li>9</li> <li>9</li> <li>9</li> <li>9</li> <li>9</li> <li>9</li> <li>9</li> <li>9</li> <li>9</li> <li>9</li> <li>9</li> <li>9</li> <li>9</li> <li>9</li> <li>9</li> <li>9</li> <li>9</li> <li>9</li> <li>9</li> <li>9</li> <li>9</li> <li>9</li></ul>                                                                                                    | สานามนำใช้งาน<br>สานามนำใช้งาน<br>ชิยบัตการจะระเบียง         BU5005 [au] าราวเลียบัตการก่าวรรรรรรรรรรรรรรรรรรรรรรรรรรรรรรรรร                                                                                                    | ต์พหารายวิหา รหัสวีชา ชื่อรายวิชา หน่วยกิด[หม่ แบบ เวลา                                                                                                    |                |
| BU5000 [au] การามโลเห็อการสินครัวทรรพุทษศาสนา 3 01 GD     BU500 [au] การามโลเห็อการสินครัวทรรพุทษศาสนา 3 01 GD     S01005 [au] การปลี่ยนแน้วร้าน<br>S01005 [au] การปลี่ยนแน้วร้าน<br>S01005 [au] การปลี่ยนแน้วร้าน<br>S01005 [au] การปลี่ยนแล้วการศึกษา 3 01 GD     S01005 [au] การปลี่ยนแล้วการศึกษา 3 01 GD     S01005 [au] การปลี่ยนเลือการศึกษา 3 05 GD     S01005 [au] การปลังกษณ์ที่อี่ทำษะการศึกษา 3 05 GD     S01005 [au] การปลังกษณ์ที่อ้านะการศึกษา 3 05 GD     S01005 [au] การปลังกษณ์ที่อ้านะการศึกษา 3 05 GD     S01005 [au] การปลังกษณ์ที่อ้านะการศึกษา 3 05 GD     S01005 [au] การปลังกษณ์ที่อ้านะการศึกษา 3 05 GD     S01005 [au] การปลังกษณ์ที่อ้านะการศึกษา 3 05 GD     S01005 [au] การปลังกษณ์ที่อ้านะการศึกษา 3 05 GD                                                                                                    | With Norses and Solution (Solution Solution Solu | สามระคำได้ง่าน BU5003 [ลบ] พระโครปัญกศึกษา 2 3 05 GD                                                                                                    |                |
| สัมบัยการจะชะเชียง       G2/2003 [ลม] การวงแผนปีริก       3       0.5       GD         รัฐบัยการจะชะเชียง       SO1005 [ลม] การวงแผนปีริก       3       0.1       GD         SO1005 [ลม] การวงได้มามีการที่ดีคมและรักมแระรักม       3       0.1       GD         SO1005 [ลม] การวงได้มามีการที่ดีคม       3       0.1       GD         GE3005 [ลม] การปลังกณะเพื่อหักษะการศึกษา       3       0.5       GD         รอบรายโลมา       รำนวนหน่วยกิดรวม       21       คำไม่จาย 4,720.00         รอบรายโลมา       รำนวนหน่วยกิดรวม       21       ด้านหา         หน่างการสอบ       ด้ารายรับจากแผน       10                                                                                                    |                                                                                                    | BU5006 [ลม] ภาษาบาลีเพื่อการค่นคว้าพระพุทธศาสนา 3 01 GD                                                                                                    |                |
| รัฐ 000 (ลน) (กระบูสางสตร์สงนโทย         3         01         GD           SO1005 (ลน) กระบุสัยนแปลงทางสังคมแชรรณ บรรรม         3         01         GD           SO1005 (ลน) กระบุสัยบายโอง         3         01         GD           GE3005 (ลน) กระบุสังกฤษที่อย่างสังคมแรงรณบรรณ         3         01         GD           GE3005 (ลน) กระบุสังกฤษที่อย่างแรงสังคมแรงสังคมหาวิทักษา         3         05         GD           รรมฐานสามารงกฤษเกิดอาการศึกษา         3         05         GD           รรมฐานสามารงกฤษเกิดอาการศึกษา         3         05         GD           รรมฐานสามารงกฤษเกิดอาการศึกษา         3         05         GD           รรมฐานสามารงกฤษเกิดอาการศึกษา         3         05         GD           รรมฐานสามารงกฤษ เกิดอาการศึกษา         3         05         GD           รรมฐานสามารงกฤษ เกิดอาการสุดอบ         ด้งรายชียาจากแผน         เป็นราย จาการสุดอบ                                                                                                    | VisionNet         So 000 [au] (итвіданавійанціки         3         0.1         GD           Image: Solido [au] (итвіданавійанціка)         3         0.1         GD           Solido [au] (итвіданавійанціка)         3         0.1         GD           Solido [au] (итвіданавійанціка)         3         0.1         GD           GE3005 [au] (итвіданавійанціка)         3         0.1         GD           GE3005 [au] (итвіданавійніка)         3         0.5         GD           Tauxilia Sonas (lau)         4'тизичизайняти         3         0.5         GD           Tauxilia Sonas (lau)         4'тизичизайняти         3         0.5         GD           Tauxilia Sonas (lau)         4'тизичизайняти         3         0.5         GD           Tauxilia Sonas (lau)         4'тизичизайняти         3         0.5         GD           Tauxilia Sonas (lau)         4'тизичизайняти         3         0.5         GD           Tauxilia Sonas (lau)         4'тизичизайняти         3         0.5         GD           Tauxilia Sonas (lau)         10.6         10.6         10.7         10.7           Tauxilia Sonas (lau)         10.6         10.6         10.7         10.7           Tauxilia Sonas (lau)                                                                                                    | GE2003 [ลม] การวางแผนชีวิต 3 05 GD                                                                                                    |                |
| SO1005 [แม] การเปลี่ยนแปลงทางสังคมและวิลแนรรรม     3     0.1     GD       SO1006 [แม] การเปลี่ยนแปลงทางสังคมและวิลแนรรรม     3     0.1     GD       SO1006 [แม] การเปลี่ยนแปลงทางสังคม     3     0.5     GD       GE3005 [แม] การาสังการเพื่อหากระทึกษา     3     0.5     GD       รณการสีงาา     จำางวงหน่งอยกรรม     21     คำใช้จำย       หน่งทำ     ดรวรสอบ     ด้งรายปัชาจากแผน                                                                                                    | VisionNet         501005 [au] การปลี่ยนแล้วสามแลร์สมบธรรม         3         0.1         GD           ร01005 [au] การปลังการปลามแลร์สมบธรรม         3         0.1         GD           GE3005 [au] การปลังการปลามารมีการที่การท         3         0.5         GD           รมอากไขรับ         ร่านรมหน่อยก็สรรม         2.1         ค่าใช้ร่าย 4,720.00           รมอากไขรับ         ร่านรมหน่อยก็สรรม         2.1         ค่าใช้ร่าย 4,720.00                                                                                                    | รัก 007 [ลม] เศรษฐศาสตร์สังคมไทย 3 01 GD                                                                                                    |                |
| SO1005 [ลม] ภาษาอังกอะเพื่อหักษะคารศึกษา 3 01 GD<br>GE3005 [ลม] ภาษาอังกอะเพื่อหักษะคารศึกษา 3 05 GD<br>รณูกที่สริมา จำนวนหน่วยก็ตรวม 21 คำไข้จ่าย 4,720.00<br>คันหา ดรวจสอบ ดึงรายริมาจากแผน                                                                                                    | VisionNet     501006 [au] ส่งหน้าหนานี้ออง     3     0.1     GD       รมบาที่สร้ามา     3     0.5     GD       รมบาที่สร้ามา     3     0.5     GD       รมบาที่สร้ามา     3     0.5     GD        จำนวนหน่ายก็คราม     2.1     คำใช้ส่าย 4,720.00         คำใช้ส่าย 4,720.00         คำใช้ส่าย 4,720.00              คำใช้ส่าย 4,720.00          คำใช้ส่าย 4,720.00                                                                                                    <                                                                                                    | S01005 [ลบ] การเปลี่ยบแปลงทางสังคมและวัฒนธรรม 3 01 GD                                                                                                    |                |
| GE3005 [ลม] ภามาอิงกญษเพื่อทำษะการศึกษา 3 05 GD คำไข้จ่าย 4,720.00<br>รณูกฟิลับา จำนวบหน่วยก็ตรวม 21 คำไข้จ่าย 4,720.00<br>สับหา ตรวจสอบ ดึงรายชียาจากแผน                                                                                                    | VisionNet         3         0.5         6.0           Insurvision         3         0.5         6.0           Insurvision         3         0.5         1.0           Insurvision         3         0.5                                                                                                    | <b>รอาออด</b> ์ [สม สงคมวิทยามัลง 3 01 GD                                                                                                    |                |
| รายบูรโลรัวมา จาบมนเขมค่ายวย 21 ตาโขาย 4,720.00<br>สำนา ตรวจสอบ ดีงรายวิมาากแผน<br>to top of page ●                                                                                                    | VisionNet         รณะกระสาย ส่วายสาย ส่วายสาย<br>สาย สาย สาย สาย สาย สาย สาย สาย สาย สาย                                                                                                    | GE3005 [ลม] ภาษาอังกฤษเพื่อหักษะการศึกษา 3 05 GD                                                                                                    |                |
| สับหา ตรวจสอบ ดึงรายริยาจากแผน                                                                                                    | หัวเอาเNet         คับบา         ดรวจสอบ         ด้งวางรับกาณแนน           VisionNet         - กานสมเหละที่งานร่วยเพื่อง เชื่อ Internet Explorer Version 5.0 ขึ้นไป<br>และสรรครสามทางกับไม่ได้ Internet Explorer Version 5.0 ขึ้นไป<br>- งานสรุกษณฑามนั้นได้สามรรรมบาณชน์ 1.5 งาที่ หานร์ดูกได้สมการกระบบโดยอีตไมล์สั<br>สุมัยการใช้งานสำหรับมักคิณา                                                                                                    | ระบุรหาราย 4,720,00                                                                                                    |                |
| to top of page                                                                                                    | VisionNet<br>- การและคลเพิ่มหารแสนเชาะไปได้ Brower เป็น Internet Explorer Version 5.0 ซึ่งไป<br>และสายกลามการให้เป็น ID26/268 poels<br>- งานสายสายสายสายและของเกาะไม่ได้ ID26/268 poels<br>- งานสายสายสายสายและของเกาะไม่ได้ ID26/268 poels                                                                                                    | ดับหา ตรวจสอบ ดังรายวิชาจากแผน                                                                                                    |                |
| <ul> <li>การและผลส่งหลาะสมแนะทำได้ไข่ browser เป็น Internet Deplorer Version 5.0 ชั้นไป<br/>และสามารถหวามกำไหว่าไข่ Corrent Area) (ปี 10 12/2/26 poist)</li> <li>การและรับสูงสูงสูงสูงสูงสูงสูงสูงสูงสูงสูงสูงสูงส</li></ul>                                                                                                    | ตู่มือการใช้งานสำเห็มนักศึกมา                                                                                                    | VisionNel to top of page                                                                                                    |                |
|                                                                                                    | ດ້ວຍວ່າການເປັນເປັນເປັນ ເປັນ ເ                                                                                                    |                                                                                                    |                |

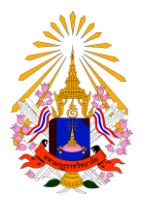

#### คู่มือการลงทะเบียนเรียนออนไลน์

สำนักทะเบียนและวัดผล มหาวิทยาลัยมหามกุฏราชวิทยาลัย

ระบบจะทำการแสดงรายวิชาที่นักศึกษาต้องลงทะเบียนในภาคการศึกษานั้นๆ เพื่อตรวจทานอีกครั้ง จากนั้นให้กด

ยืนยันการลงทะเบียน

# ยื่นยันการลงทะเบียน

| นักศึกษาโปรดตรวจสอบรายการลงทะเบียน<br>เมื่อนักศึกษามั่นใจแล้วให้กดปุ่ม กรุณากดปุ่ม<br>ยืนยันการลงทะเมียน |                             |                  |          |      |  |  |  |  |  |  |  |
|----------------------------------------------------------------------------------------------------|-----------------------------|------------------|----------|------|--|--|--|--|--|--|--|
| รายวิชาที่ต้องการลงทะเบียน                                                                               |                             |                  |          |      |  |  |  |  |  |  |  |
| รหัสวิชา                                                                                                 | ชื่อรายวิชา                 | แบบการศึกษา      | หน่วยกิต | หมุ่ |  |  |  |  |  |  |  |
| 111111                                                                                                   | ศาสนาและปรัชญา              | GD               | 3        | 1    |  |  |  |  |  |  |  |
| 2323410                                                                                                  | โครงสร้างภาษาอังกฤษ ๑       | GD               | 2        | 1    |  |  |  |  |  |  |  |
| 2324416                                                                                                  | การเขียนโต <sup>้</sup> ตอบ | GD               | 2        | 1    |  |  |  |  |  |  |  |
| 3214231                                                                                                  | อรรถกถาพระอภิธรรมปิฎก       | GD               | 3        | 1    |  |  |  |  |  |  |  |
|                                                                                                    |                             | จำนวนหน่วยกิตรวม | 10       |      |  |  |  |  |  |  |  |

| ตารางสอบ |                       |      |            |            |  |  |  |  |  |
|----------|-----------------------|------|------------|------------|--|--|--|--|--|
| รหัสวิชา | ชื่อรายวิชา           | หมุ่ | สอบกลางภาค | สอบปลายภาค |  |  |  |  |  |
| 111111   | ศาสนาและปรัชญา        | 1    | -          | -          |  |  |  |  |  |
| 2323410  | โครงสร้างภาษาอังกฤษ ๑ | 1    | -          | -          |  |  |  |  |  |

เมื่อทำการลงทะเบียนเสร็จสิ้นแล้วระบบจะแสดงหน้าแจ้งผลการลงทะเบียน พร้อมแสดงปุ่ม ผลลงทะเบียน

# **ยืน**ยันการลงทะเบียน

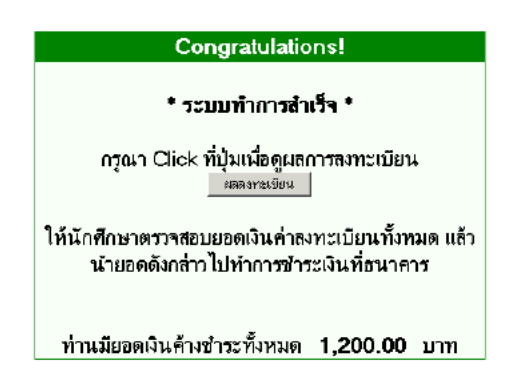

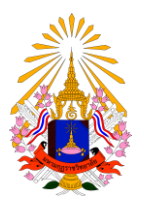

### คู่มือการลงทะเบียนเรียนออนไลน์

สำนักทะเบียนและวัดผล มหาวิทยาลัยมหามกุฏราชวิทยาลัย

เมื่อทำการคลิ๊กที่ ผลลงทะเบียนจะแสดงหน้ารายการลงทะเบียนเพื่อ สั่งพิมพ์ใบแจ้งการชำระเงินค่าลงทะเบียน สำหรับนำไป ชำระที่ธนาคาร

| <mark>ស្រ</mark><br>រីក | <mark>ล ล</mark> ิ<br>ารศึกม   | <b>งท</b> ะ<br>∎ •2547 | เ <mark>บียน</mark><br>)/12   | พิมท์ไป        | แจ้งขอด | การข่าระเงินร่ | ู ใง<br>ยา<br>ที่ยนาคง | ช้เมาส์ค<br>อดนำไ | າລິ້กที่นี่เพื่<br>ປໍຈຳรະເຈົາ | อพิมพ์ใบ<br>แที่ธนาคา | แข้ง<br>5 |  |
|-------------------------|--------------------------------|------------------------|-------------------------------|----------------|---------|----------------|------------------------|-------------------|-------------------------------|-----------------------|-----------|--|
|                         |                                |                        | รายวิชาที่ลงทะเ               | บียนทั้งหมด    |         |                |                        |                   |                               |                       |           |  |
|                         | 5                              | หัสวิชา                | —— ชื่อรายวิชา ——             | แบบการศึ       | ึกษา    | หน่วยกิด       | หมุ่                   | เกรด              |                               |                       |           |  |
|                         | 111                            | 111                    | ศาสนาและปริชญา                | GD             |         | 3              | 1                      |                   |                               |                       |           |  |
|                         | 232                            | 3410                   | โครงสร้างภาษาอังกฤษ ต         | GD             |         | 2              | 1                      |                   |                               |                       |           |  |
|                         | 232                            | 24416                  | การเขียนโต้ตอบ                | GD             |         | 2              | 1                      |                   |                               |                       |           |  |
|                         | 321                            | 4231                   | อรรถาถาพระอภิธรรมปัญก         | GD             |         | 3              | 1                      |                   |                               |                       |           |  |
|                         |                                |                        | -                             | ่านวนหน่วยกิ   | ดรวม    | 10             |                        |                   |                               |                       |           |  |
| [                       |                                |                        | ประวัดิการทำร                 | เยการลงทะเว๋   | ไยน     |                |                        |                   |                               |                       |           |  |
|                         | ลำดับ                          | ) วันที่/รหัส          | วิชา รายการ — ซึ              | อรายวิชา —     | หน่วย   | เกิด หมุ่      | พิม                    | พ์เมื่อ           |                               |                       |           |  |
|                         | 1                              | 15 п.ж. 254            | 48                            |                |         |                |                        |                   |                               |                       |           |  |
|                         |                                | 111111                 | ลงทะเบียน ศาสนาแล             | ะปรัชญา        | 3       | 1              |                        |                   |                               |                       |           |  |
|                         | 2323410 ลงทะเบียน โครงสร้างภาษ |                        | งภาษาอังกฤษ ๑                 | 2              | 1       |                |                        |                   |                               |                       |           |  |
|                         |                                | 2324416                | ลงทะเบียน การชียน             | ได้ทอบ         | 2       | 1              |                        |                   |                               |                       |           |  |
|                         |                                | 321 4231               | ลงทะเบียน <sup>อรรถกถ</sup> า | พระอภิธรรมปัญก | 3       | 1              |                        |                   |                               |                       |           |  |